# 目录

| OA 协同力 | <b>▶公系统</b>                  |
|--------|------------------------------|
| 问题 1:  | 提示 Office 控件不可用1-            |
| 问题 2:  | 遇到正文无法打开1-                   |
| 问题 3:  | 提示"只有 office 高级套件才具有此功能" 3 - |
| 问题 4:  | 弹出【438 对象不支持】【表单开发高级异常】3-    |
| 问题 5:  | 弹出【pdf 控件不可用】4-              |
| 问题 6:  | 出现"必要的系统组件未能正常运行"4-          |
| 问题 7:  | OA 系统无法正常登录                  |
| 问题 8:  | 其它涉及正文无法打开或无法提交的问题           |
| 问题 9:  | 如何设置 WPS 与 OA 兼容 9 -         |
| 网上办事力  | <b>ኦፓ</b> 11 -               |
| 问题 1:  | 流程提交后,如何撤回                   |
| 问题 2:  | 如何查看已经办理的业务流程进度              |
| 问题 3:  | 流程无法提交或访问出错12-               |
| 问题 4:  | 网办大厅密码忘记,如何找回12-             |
| 微信企业是  | <b>-</b> 13 -                |
| 问题 1:  | 微信企业号自助绑定或变更绑定微信的手机号码13-     |
| 问题 2:  | 微信端没有收到消息提醒13 -              |
| 问题 3:  | 提示身份识别有误, 网办表单无法办理 13 -      |
| 问题 4:  | 应用列表没有显示或应用无法使用              |

# OA 办公&网上办事问答手册

# OA 协同办公系统

问题 1: 提示 Office 控件不可用?

问题 2:遇到正文无法打开?

解答 1&2: 安装 IE 插件和 Office 控件

安装步骤:

1) 打开 IE 浏览器(**其它浏览器选择兼容模式**), 输入 OA 系统地址 <u>http://oa.scau.edu.cn/seeyon</u>, 打开 OA 系统登录页面。

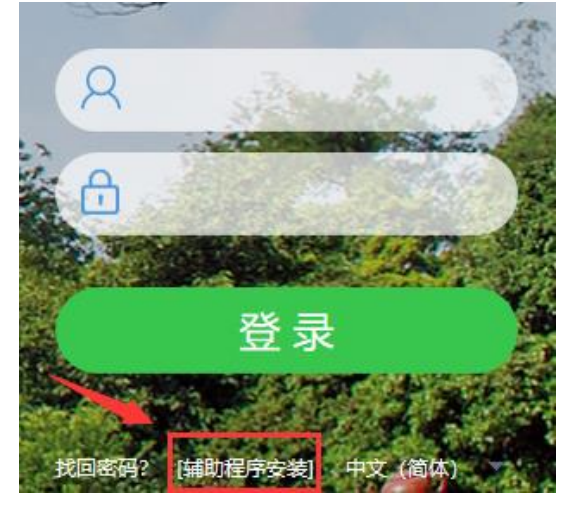

2) 点击【辅助程序安装】, 下载控件安装包。

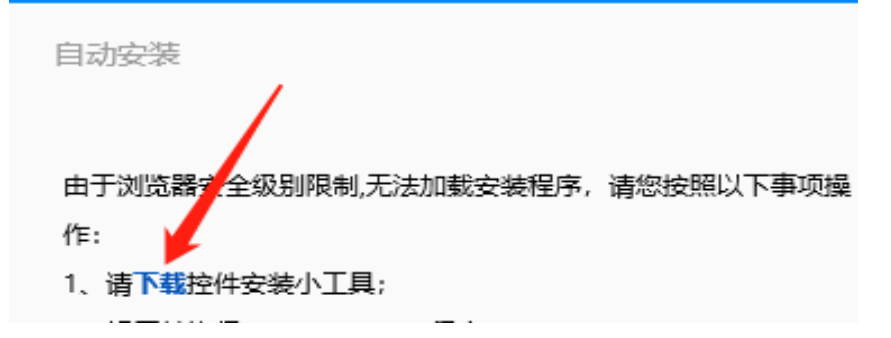

# 3) 下载完成并解压安装包, 点击安装程序进行安装。

| 名称                   | 修改日期           | 类型          | 大小 |      |
|----------------------|----------------|-------------|----|------|
| SeeyonActivexInstall | 2021/11/3 9:29 | 文件夹         |    |      |
| INSTALL              | 2021/11/3 9:29 | Windows 批处理 |    | 2 KB |
|                      |                |             |    |      |

# 4) 安装结束后,关闭并重新打开浏览器。

属 C:\Windows\system32\cmd.exe C:\Users\DZB721\Desktop\SeeyonActivexInstall urlStr -> http://oa.scau.edu.cn tHost1 -> //oa.scau.edu.cn tHost2 -> oa.scau.edu.cn 安装结束,请重新打开IE浏览器访问。 请按任意键退出...

# 5) 重新点击【辅助程序安装】,出现插件安装界面,选择 office 控

### 件进行安装。

| <b>/ 18-</b> 1/5 自道 | 动安装和更新                                            |
|---------------------|---------------------------------------------------|
| 必须安装插件              | + 选择安装插件                                          |
| Q                   | QuickTime播放器<br>确保语音信息能够播放,请从 <u>Apple网站</u> 下载安装 |
| F                   | Adobe® Flash® Player                              |
| 必须安装插作              | 牛 选择安装插件                                          |
| •                   | <b>致信 (PC版)</b><br>消息中心及交流功能 安装                   |
|                     | <b>扫描枪驱动</b> 安装 安装的驱动程序                           |
|                     | office 控件<br>office 插件主要解决手写批注和专业电子印章浏览软件         |

6)安装过程,如出现"请关闭掉下面这些程序后,再继续安装"的提示,请先关闭相应的浏览器或 word 文档,再点击"确定"安装。

| 提示                 |  |
|--------------------|--|
| 请关闭掉下面这些程序后,再继续安装! |  |
| "IE Browser"       |  |
|                    |  |
| 确定                 |  |

7) 当弹出"GoldGrid 虚拟打印机安装完毕",表明 office 控件已 安装成功。

| 虚拟打印机安装           | × |
|-------------------|---|
| GoldGrid虚拟打印机安装完毕 |   |
| 确定                |   |

问题 3: 正文可以打开,但无法提交,提示"只有 office 高级套件才具有此功能"。

解答 3:重新安装 Office 控件,详见解答 1&2:安装 IE 插件和 Office 控件。

问题 4:弹出【438 对象不支持】【表单开发高级异常】 解答 4:安装 IE 插件和 Office 控件,详见解答 1&2:安装 IE 插件 和 Office 控件。

# 问题 5: 弹出【pdf 控件不可用】

问题 6: 当查看流程图, 出现"必要的系统组件未能正常运行, 请修复 Adobe Flash Player"

解答 5&6: 检查 Adobe flash player 插件是否已安装。

检查步骤:

1) 打开 360 安全卫士,进入【软件管家】。

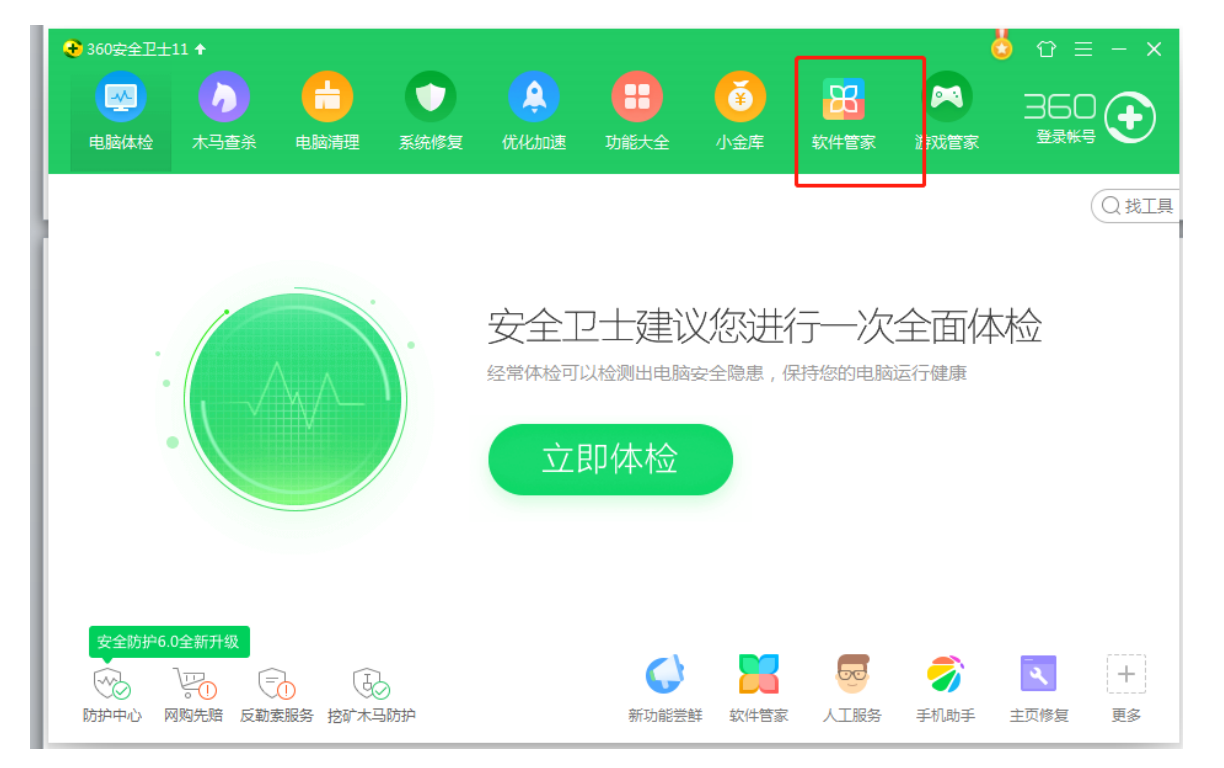

2) 搜索 Flash Player,确保以下软件已安装。如未安装,请点击安 装。

|                                                              |          |                        |                       |                      | <b></b> | <b>m</b>             | <b>⊞</b> \$6       | <u> </u> |
|--------------------------------------------------------------|----------|------------------------|-----------------------|----------------------|---------|----------------------|--------------------|----------|
|                                                              | 宝库       | 游戏                     | 商城                    | して<br>浄化             | 升级      | <mark>Ⅲ</mark><br>卸载 | Adobe Flash Player | XQ 🕢     |
| 精品推荐                                                         | < 返回     |                        |                       |                      |         |                      |                    |          |
|                                                              | 以下 7 款软件 | 来自360软件管               | 家                     |                      |         |                      |                    | <u>^</u> |
| <ul> <li>□ 秋1+16年</li> <li>□ 装机必备</li> <li>○ 我的收藏</li> </ul> | <u>ب</u> | Adobe Flash<br>昏视频、打开嵌 | Player Acti<br>入网页中的游 | <b>veX</b><br>戏、动画以… | 视频软件    | 21.0MB               | ★★★★★ 4.8分         | 已安装      |

### 问题 7: OA 系统无法正常登录,出现网页走丢的情况。

#### 解答 7: 请清空浏览器缓存。

方法一、清空 360 浏览器缓存步骤:

1) 点击 360 浏览器右上角,选择【设置】。

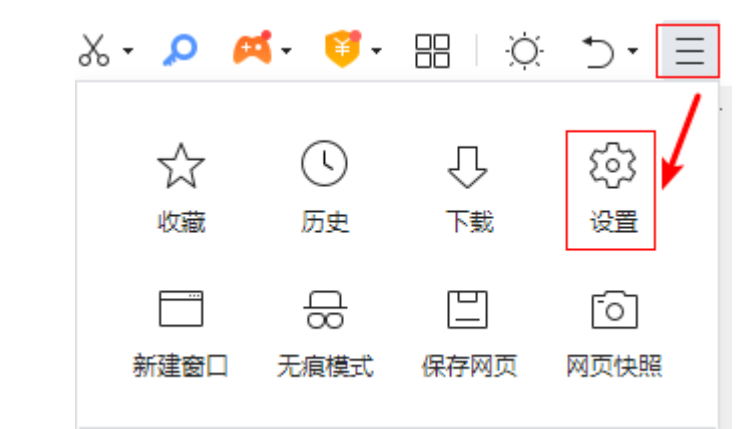

 2)选择【安全设置】,在【隐私安全设置】中点击【清理上网痕迹 设置】。

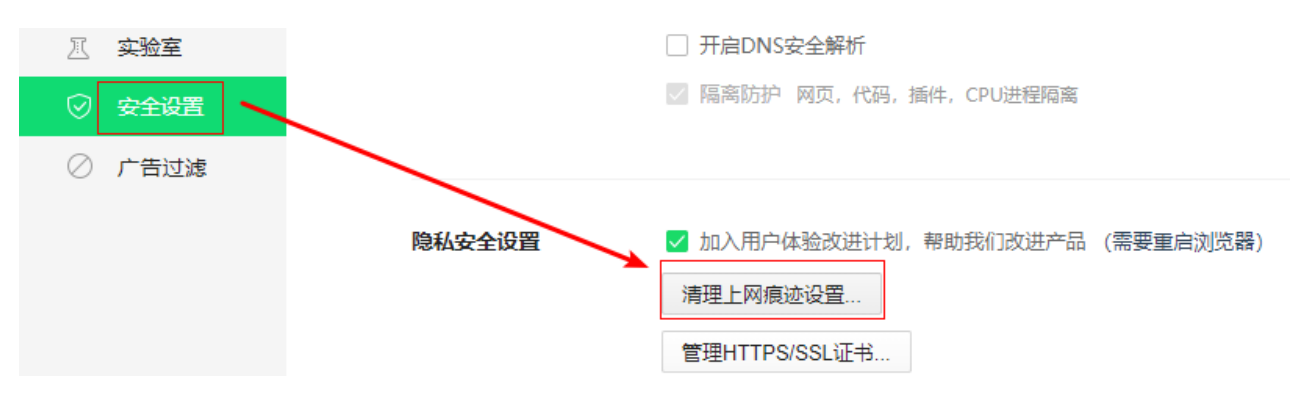

 在弹出框中,勾选【浏览器缓存的临时文件】和【Cookies 和其他网站数据】两个选项,再点击【立即清理】按钮,即可清空 360 浏览器缓存。

| 清除上网痕迹                   |    |
|--------------------------|----|
| 清除这段时间的数据: 全部 🔻          |    |
| 📄 浏览历史记录 (包含历史、网页回收站)    |    |
| 已保存的网页表单数据               |    |
| □ 地址栏下拉列表                |    |
| □ 下载历史记录                 |    |
| ✓ 浏览器缓存的临时文件             |    |
| ✔ Cookies 和其他网站数据(不建议清理) |    |
| 新标签页快速访问(不建议清理)          |    |
| 管理保存过的帐号和密码              |    |
| 退出浏览器时完全清除勾选的痕迹 立即清理     | 关闭 |

方法二、清空 IE 浏览器缓存步骤:

1) 打开 IE 浏览器设置,选择【Internet 选项】

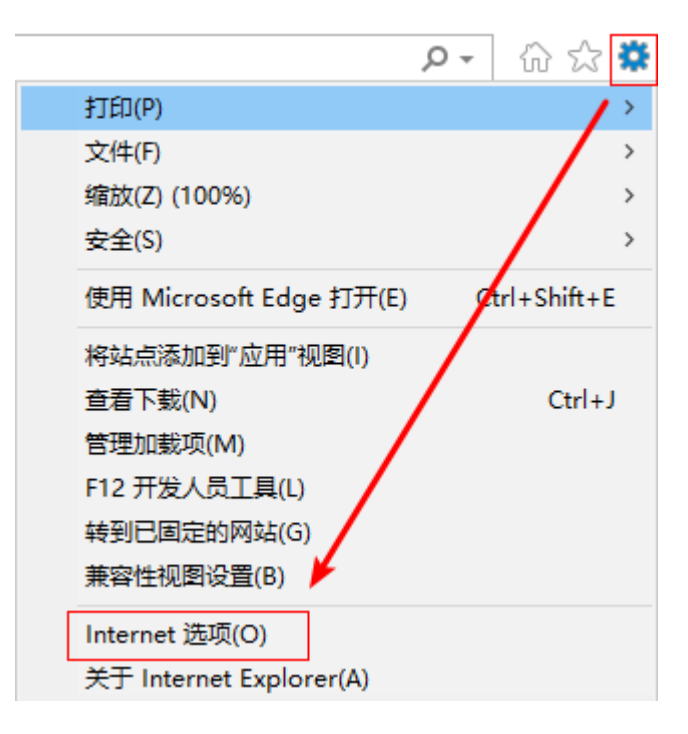

2) 在【常规】选项中,选择【浏览历史记录】的【删除】按钮。

| Internet 选项                  | ?               | $\times$ |
|------------------------------|-----------------|----------|
| 常规 安全 隐私 内容 连接 程序            | 高级              |          |
| 主页                           |                 |          |
| 若要创建多个主页标签页,请在每行             | 输入一个地址(R)。      |          |
| http://oa.scau.edu.cn/seeyon | ^               |          |
|                              | ~               |          |
| 使用当前页(C) 使用默                 | 认值(F) 使用新标签页(U) |          |
| 启动                           |                 |          |
| ○从上次会话中的标签页开始(B)             |                 |          |
| ◉ 从主页开始(H)                   |                 |          |
| 标签页                          |                 |          |
| 更改网页在标签页中的显示方式。              | 标签页(T)          |          |
| 浏览历史记录                       |                 |          |
| 删除临时文件、历史记录、Cookie 保存的密      | 邵和网页表单信息。       |          |
| □退出时删除浏览历史记录(W)              |                 |          |
| 删除                           | ≹(D) 设置(S)      |          |

3) 勾选【临时 Internet 文件和网站文件】和【Cookie 和网站数

据】两个选项,再点击【删除】按钮,即可清空 IE 浏览器缓存。

| 删除浏览历史记录                                                     |                                        |                             | ×                |
|--------------------------------------------------------------|----------------------------------------|-----------------------------|------------------|
| □ <b>保留收藏夹网站数据(R)</b><br>保留 Cookie 和 Internet 临时文<br>提高显示速度。 | (件,以使你收                                | 藏的网站                        | 站能够保存偏好选项并       |
| ✓ 临时 Internet 文件和网站文件(T<br>为快速查看而保存的网页、图像新                   | <b>)</b><br>印媒体的副本                     |                             |                  |
| ✓ Cookie 和网站数据(O)                                            |                                        |                             |                  |
| 网站为了保存首选项或改善网站性<br>据库。                                       | 生能而存储在修                                | 附算机                         | 上的文件或数           |
| □ <b>历史记录(H)</b><br>已访问网站的列表。                                |                                        |                             |                  |
| □ <b>下载历史记录(W)</b><br>你已下载的文件的列表。                            |                                        |                             |                  |
| □ <b>表单数据(F)</b><br>保存在表单中键入的信息。                             |                                        |                             |                  |
| □ 密码(P) 登录以前访问过的网站时,自动                                       | 直充保存的密码                                | 3.                          |                  |
| "跟踪保护"、"ActiveX 筛选"和"<br>从筛选中排除的网站。跟踪保护<br>关访问详细信息的数据以及"禁止   | " <b>禁止跟踪"数;</b><br>用来检测站点可<br>跟踪"请求的例 | <b>居(K)</b><br>J能会在<br>I外的列 | (何处自动共享你的相<br>表。 |
|                                                              | •                                      |                             |                  |
| 关于删除浏览历史记录                                                   | 删除(D)                                  | )                           | 取消               |

### 问题 8: 其它涉及正文无法打开或无法提交的问题

解答 8: 重置 IE→安装 IE 插件→安装 office 控件。

重置 IE 浏览器步骤:

1) 打开 IE 浏览器设置,选择【Internet 选项】

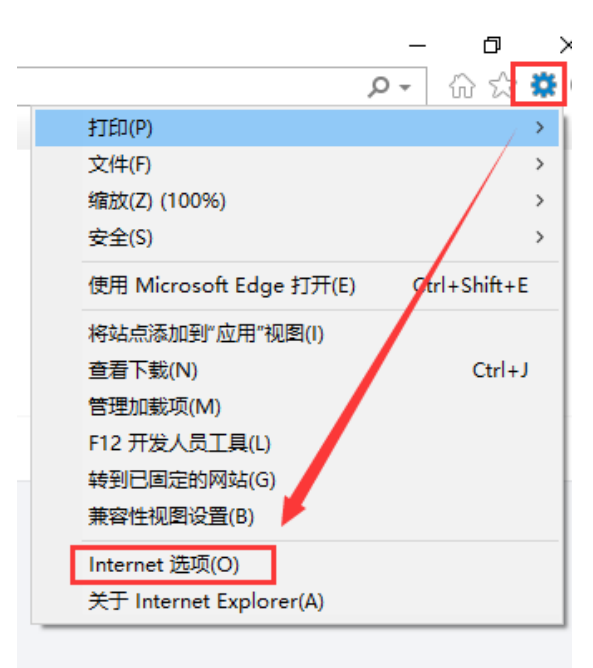

# 2) 选择【高级】→【重置】。

| Internet | 选项                    |               |         |                      |       |                                                                                             |             | ?           | × |
|----------|-----------------------|---------------|---------|----------------------|-------|---------------------------------------------------------------------------------------------|-------------|-------------|---|
| 常规       | 安全                    | 隐私            | 内容      | 连接                   | 程序    | 高级                                                                                          | 1           |             |   |
|          |                       |               |         |                      |       | 1                                                                                           |             |             |   |
| 设置       |                       |               |         |                      |       |                                                                                             |             |             |   |
|          | ) HTTP i              | 设置            |         |                      |       |                                                                                             |             | ^           | • |
|          | ☑ 使月                  | 🗄 НТТР 1      | .1      |                      |       |                                                                                             |             |             |   |
|          | ☑ 使月                  | 🗄 НТТР2       |         |                      |       |                                                                                             |             |             |   |
|          | 🗹 通道                  | せ代理连接         | 度使用 HT  | TP 1.1               |       |                                                                                             |             |             |   |
| 6        | 安全                    |               |         |                      |       |                                                                                             |             |             |   |
|          | 🗌 不精                  | <b>将加密的</b> 了 | 存盘      |                      |       |                                                                                             | 1           |             |   |
|          | 🗹 对词                  | E书地址不         | 「匹配发」   | 出警告*                 |       |                                                                                             | 1           |             |   |
|          | □ 关闭                  | 別浏览器町         | √清空″In  | ternet 临             | 时文件"  | 文件夹                                                                                         | 1           |             |   |
|          | 🗌 检查                  | 医发行商的         | 的证书是召   | 5已吊销                 |       |                                                                                             | 1           |             |   |
|          | 🗌 检查                  | 制资器词          | E书是否E   | 3吊销*                 |       |                                                                                             | 1           |             |   |
|          | ☑ 检醒                  | き所下載和         | 記字的签名   | 3                    |       |                                                                                             | 1           |             |   |
|          | ☑ 將掛                  | 是交的 PC        | ST 重定   | 向到不允                 | 许发送的  | 区域时发                                                                                        | 出き告         |             |   |
|          | ☑ 启月                  |               | 字储      |                      |       |                                                                                             | <u>۱</u>    |             |   |
| <        |                       |               |         |                      |       |                                                                                             |             | >           |   |
| *7       | 王重新启动                 | 加尔的计算         | \$机后生\$ | 夊                    |       |                                                                                             |             |             | _ |
|          |                       |               |         |                      |       |                                                                                             | **/TL\D_8/C |             |   |
|          |                       |               |         |                      |       | 还原前                                                                                         | 司驭设 [[      | 0           |   |
| 重置       | Internet              | Explorer      | 设置      |                      |       |                                                                                             |             |             |   |
| 10       | Internet              | Explore       | 心害害     | 马升哥们。                | 슬뿜    |                                                                                             |             |             |   |
| 15       | memer                 | cxpiorei      | KEEI    |                      | ×E.   |                                                                                             | 重置          | <u>(</u> S) |   |
|          | <del>67.</del> 3400-9 |               | +/===+5 | u⊳ <del>+ o+</del> • |       | 1<br>1<br>1<br>1<br>1<br>1<br>1<br>1<br>1<br>1<br>1<br>1<br>1<br>1<br>1<br>1<br>1<br>1<br>1 |             |             |   |
| — 只有     | 月住浏览                  | 宿火ビナプログ       | コン用的    | 仄念的, .               | ⊿ 应便用 | 11.以宜。                                                                                      |             |             |   |

3)勾选【删除个人设置】,点击【重置】按钮,完成后重启计算机。

| 重置 Inte | ernet Explorer 设置                                                       |                                                    | × |
|---------|-------------------------------------------------------------------------|----------------------------------------------------|---|
|         | 确实要重置所有 Internet Explo                                                  | orer 设置吗?                                          |   |
|         | 重置包括:                                                                   |                                                    |   |
|         | • 禁用工具栏和加载项                                                             | • 高级选项                                             |   |
|         | • Web 浏览器默认设置                                                           | • 标签页浏览设置                                          |   |
|         | • <b>隐私设置</b>                                                           | • 弹出窗口设置                                           |   |
|         | • 安全设置                                                                  |                                                    |   |
|         | ☑ 删除个人设置(P)<br>将主页、搜索提供程序和加速器重置<br>历史记录、Cookie、网页表单信息、<br>"禁止跟踪"数据以及密码。 | i为默认设置。删除 Internet 临时文件<br>"ActiveX 筛选"数据、"跟踪保护"数据 |   |
| 重置如     | 何影响我的计算机?                                                               | 重置(R) 取消(C                                         | ) |

4) 安装 IE 插件和安装 office 控件, 请参照解答 1&2。

# 问题 9: 如何设置 WPS 与 OA 兼容?

**解答 9:**安装了 WPS 后,需要设置相关参数,才能与 OA 系统获得 兼容。

设置步骤:

1) 在电脑【开始】菜单中找到 WPS 的配置工具, 可直接搜索关键

字"配置工具",或在所有程序中找到【WPS Office 工具】。

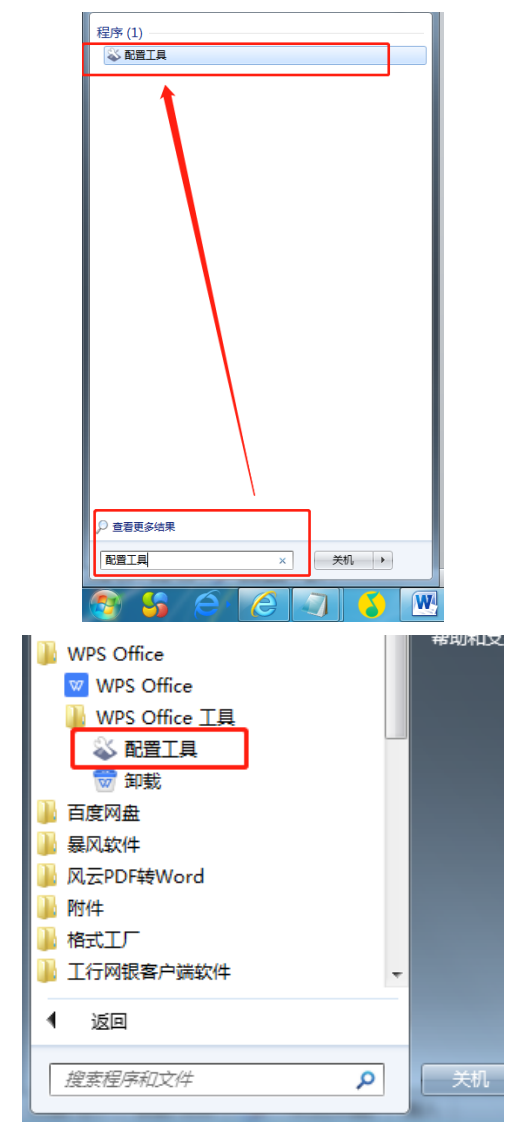

2) 进入【配置工具】后,选择【高级】。

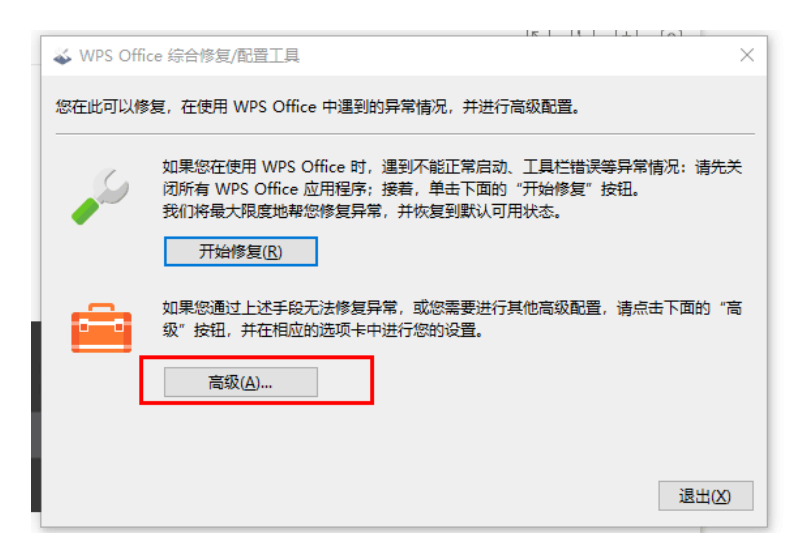

3) 在【兼容设置】中,选择【与 Microsoft Office 2010 兼容】, 并点击下方的【确定】。

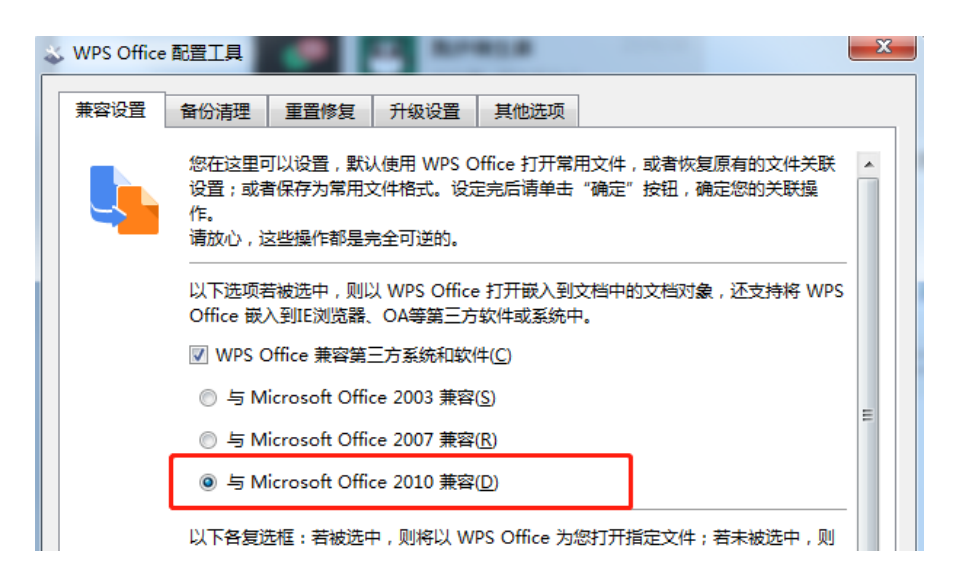

# 网上办事大厅

# 问题 1: 流程提交后, 如何撤回?

#### 解答 1: 若下一节点未处理, 可通过[撤回]按钮撤回。

具体步骤:

- 1) 登录网办大厅, 找到"进行中"事项;
- 2) 点击访问需要撤回的事项;
- 3) 找到右上角的"撤回"按钮并点击提交。

### 问题 2: 如何查看已经办理的业务流程进度?

#### 解答 2: 可在"进行中"事项查看。

具体步骤: 1) 登录网办大厅, 找到"进行中"事项;

2) 点开表单,表单上方可以看到流程进度,在表单最下 方可看到办理记录。

#### 问题 3: 流程无法提交或访问出错?

# **解答 3:需要根据提示的截图或办理步骤截图进行分析处理。** 具体步骤:

1) 请加入 qq 群 (705213702) 或者通过在线答疑表单进行反馈

2) 请提供以下三份内容:

[表单流水号(表单右上角)]、[描述遇到的情况]、[报错的截图或办理步骤录屏]。

### 问题 4: 网办大厅密码忘记, 如何找回?

解答 4: 网办大厅使用统一身份认证进行登录,如忘记密码,可通过自助找回或者协助找回方式办理。

[自助找回]:通过预留的手机号在统一身份认证登录界面找回。 [协助找回]:2种方式:

1) 发送手机号、校园卡图片 (图片内容包括姓名、工号或学号、证 件照片等信息) 至邮箱 metcinfo@scau.edu.cn 找回密码;

清携带有效证件(校园卡或身份证)到15号楼304办理密码重置。

# 微信企业号

### 问题 1: 微信企业号自助绑定或变更绑定微信的手机号码

解答 1:请通过学校"微信企业号用户身份绑定自助服务"办理。 具体步骤: TIPS: [绑定或变更]手机号码认证请扫码

1) 使用统一身份认证登录;

2) 提交绑定微信的手机号码;

3)按提示扫码关注,出现[应用列表]
 表示已绑定成功。

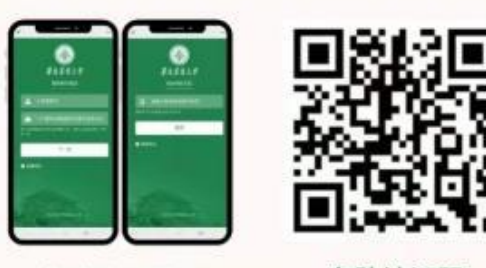

自助认证界面

自助认证码

#### 问题 2: 微信端没有收到消息提醒?

解答 2:可能是安装企业微信 APP 导致。学校仅使用微信企业号, 无需安装企业微信 APP。

具体步骤:

1) 检查是否安装企业微信 APP;

2)检查 APP 内消息接收设置-新消息通知-【关闭】"仅在企业微信中接收消息"(会话/应用消息)。

# 问题 3: 提示身份识别有误, 网办表单无法办理, 或打开网 办流程提示"出错了, 请与管理员联系"。

解答 3: 可通过清理微信缓存或重新匹配认证解决。

1) 清理微信缓存:

a. 微信轻触【我】点击【设置】;

b. 点击【通用】-【存储空间】;

c. 找到【缓存】, 点击【清理】按钮, 即可清理微信缓存数据

(清理缓存是不会清理聊天记录的)。注:清理前请谨慎操作,不要误删聊天记录等数据信息,一旦删除是无法恢复的。
 2)取消关注,再重新关注微信企业号:

a. 进入企业号应用列表页,点开右上角"+"号进入设置界面; b. 在设置界面右上角点开"…"符号点击"不再关注"即可取消 关注。

3) 退出微信, 重新登录。

# 问题 4: 应用列表没有显示或应用无法使用?

解答 4:可通过向工作人员登记使用情况或在网办《在线答疑》表 单提交使用情况,待工程师排查解决后反馈。请提供以下信息包 括:

 1)报错页面的截图 或 使用情况的录屏 或 描述办理过程和遇到的 情况。

2) 工号/联系电话/手机型号。